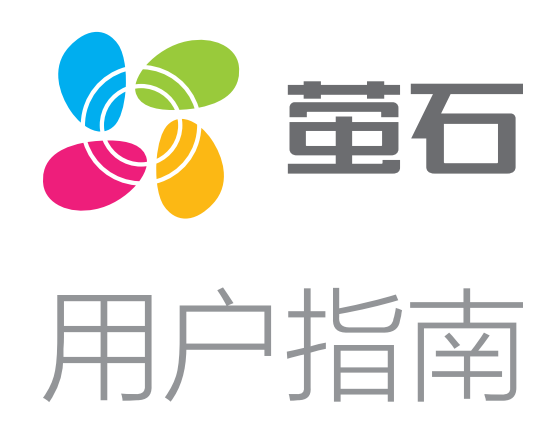

| • |                                                  |
|---|--------------------------------------------------|
| • |                                                  |
| • |                                                  |
| • | 下载"萤石云视频"                                        |
| • |                                                  |
| • | 添加至"萤石云视频"                                       |
| • | 安装 <b>摄像机</b><br>安装Micro SD卡(可选)<br>安装底座<br>安装设备 |
| • | "萤石云视频"操作<br>设备详情页<br>设置页                        |
| • | FAQ                                              |
| • | 售后服务支持<br>上门安装服务<br>声明                           |
| • | 版权声明                                             |
| • | 规范使用视频产品的倡议                                      |

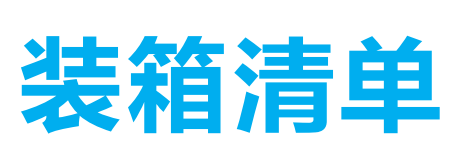

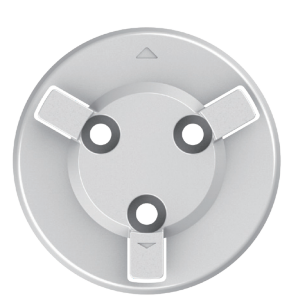

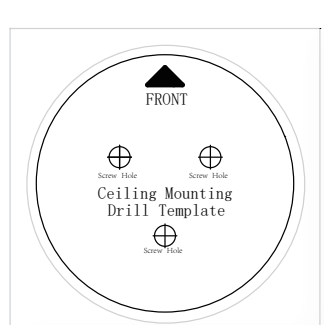

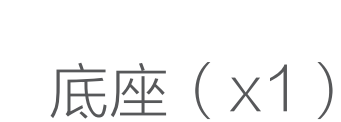

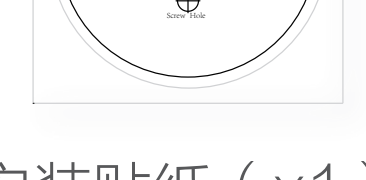

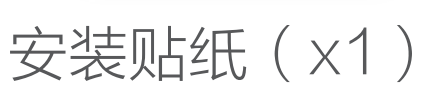

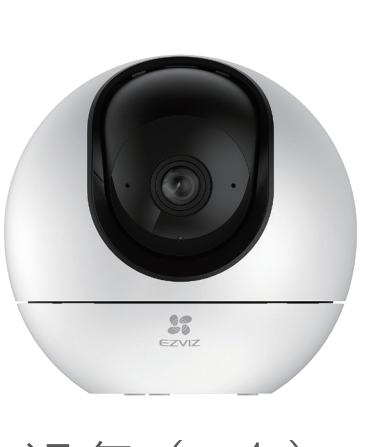

设备(x1)

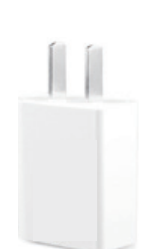

适配器(×1)

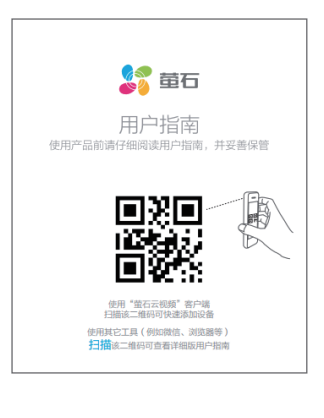

用户指南(x1)

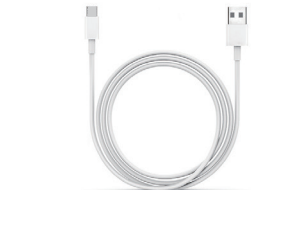

电源线(×1)

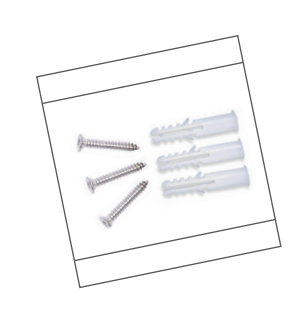

螺丝配件(×1)

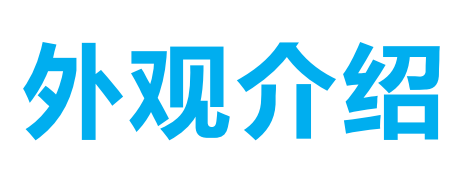

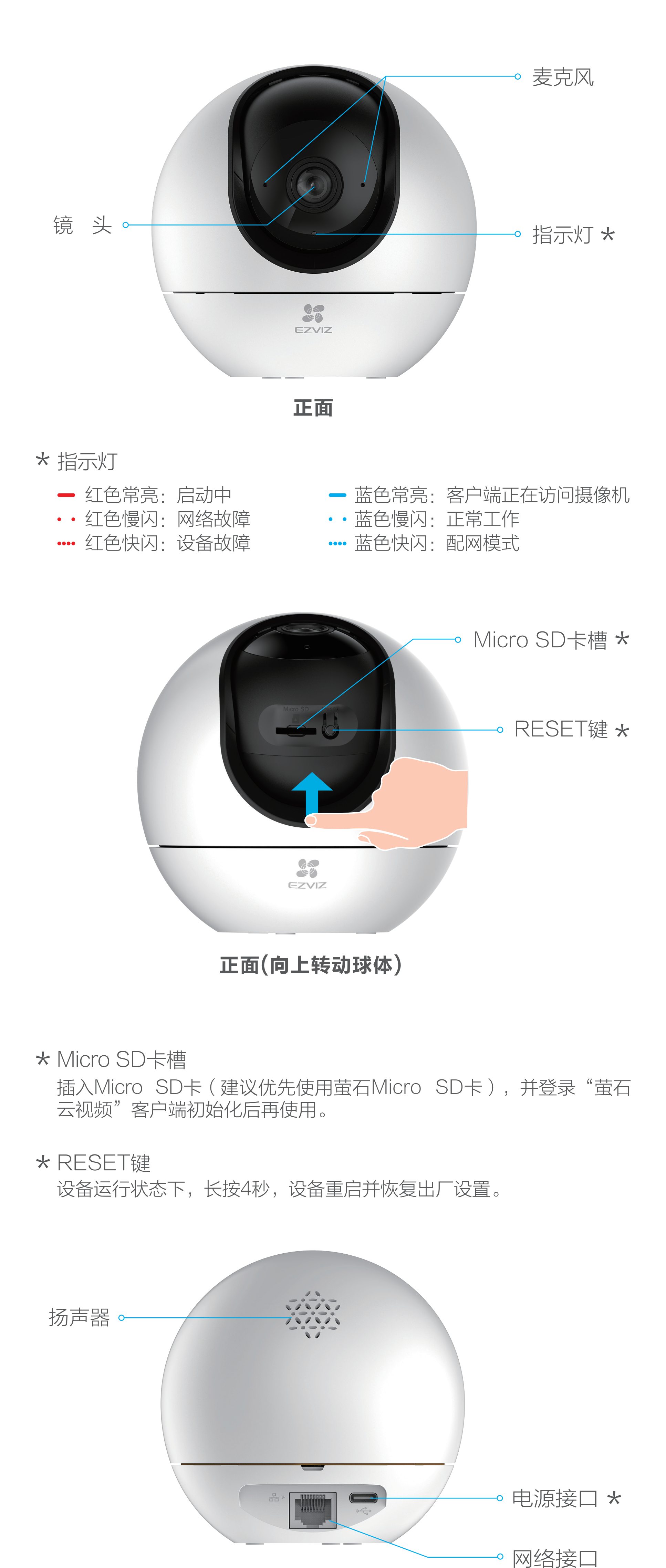

背面

★ 电源接口 Type-C接口,请使用原装配套的电源适配器连接电源。

# 配置流程概览

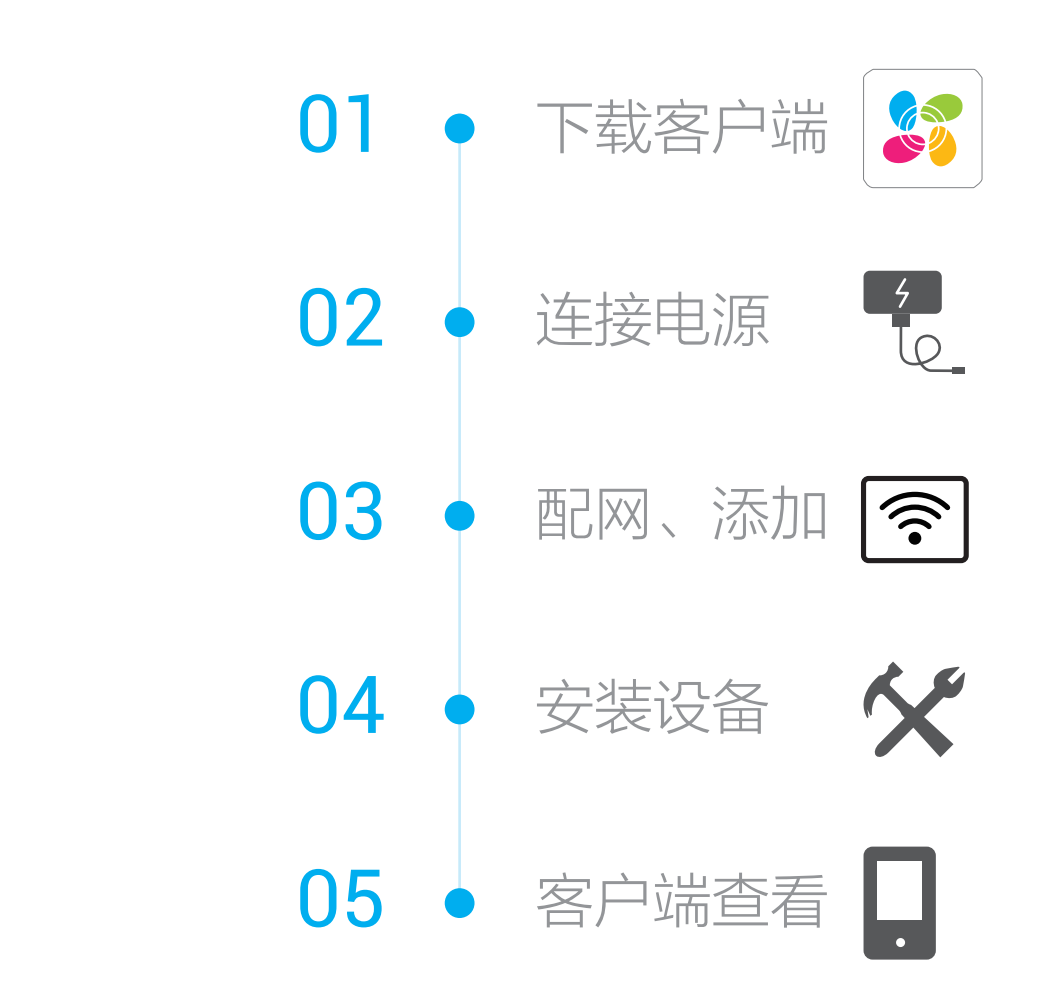

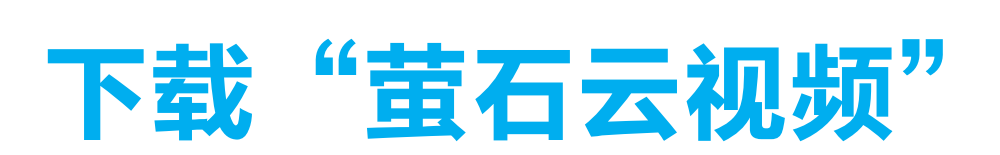

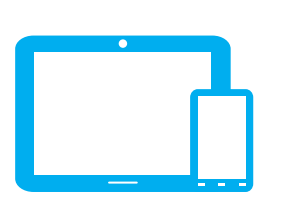

## 如果您使用的是手机/Pad

扫描下面的二维码,下载并安装客户端。

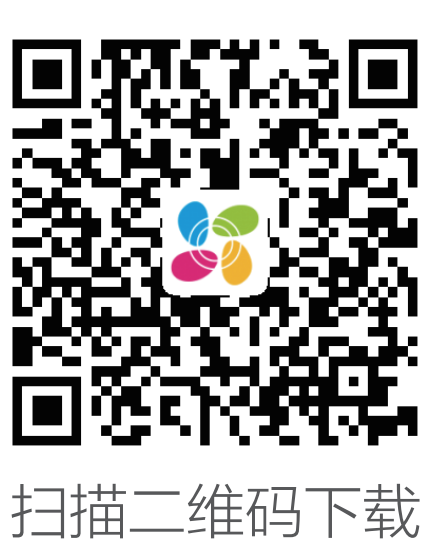

"萤石云视频"客户端

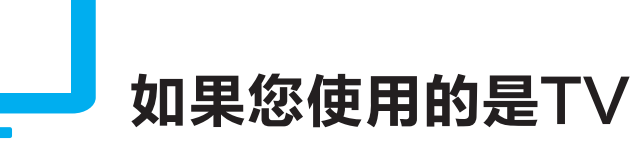

请在电视应用商城搜索"萤石云视频"客户端并下载。

- 如应用商城暂未上架,您可以到萤石官网下载安装包,通过U盘或其他 传输工具在TV端安装使用。
  - ·TV端不支持用户注册和设备添加。
  - ·目前,仅主流品牌的TV支持下载"萤石云视频"客户端。

# 连接电源

使用原装电源适配器连接摄像机的电源接口和插座,如下图所示。 当指示灯处于蓝色快闪状态时,表示启动完成,等待配网。请将设 备添加至"萤石云视频"客户端进行远程管理(详见>添加至"萤 石云视频"章节)。

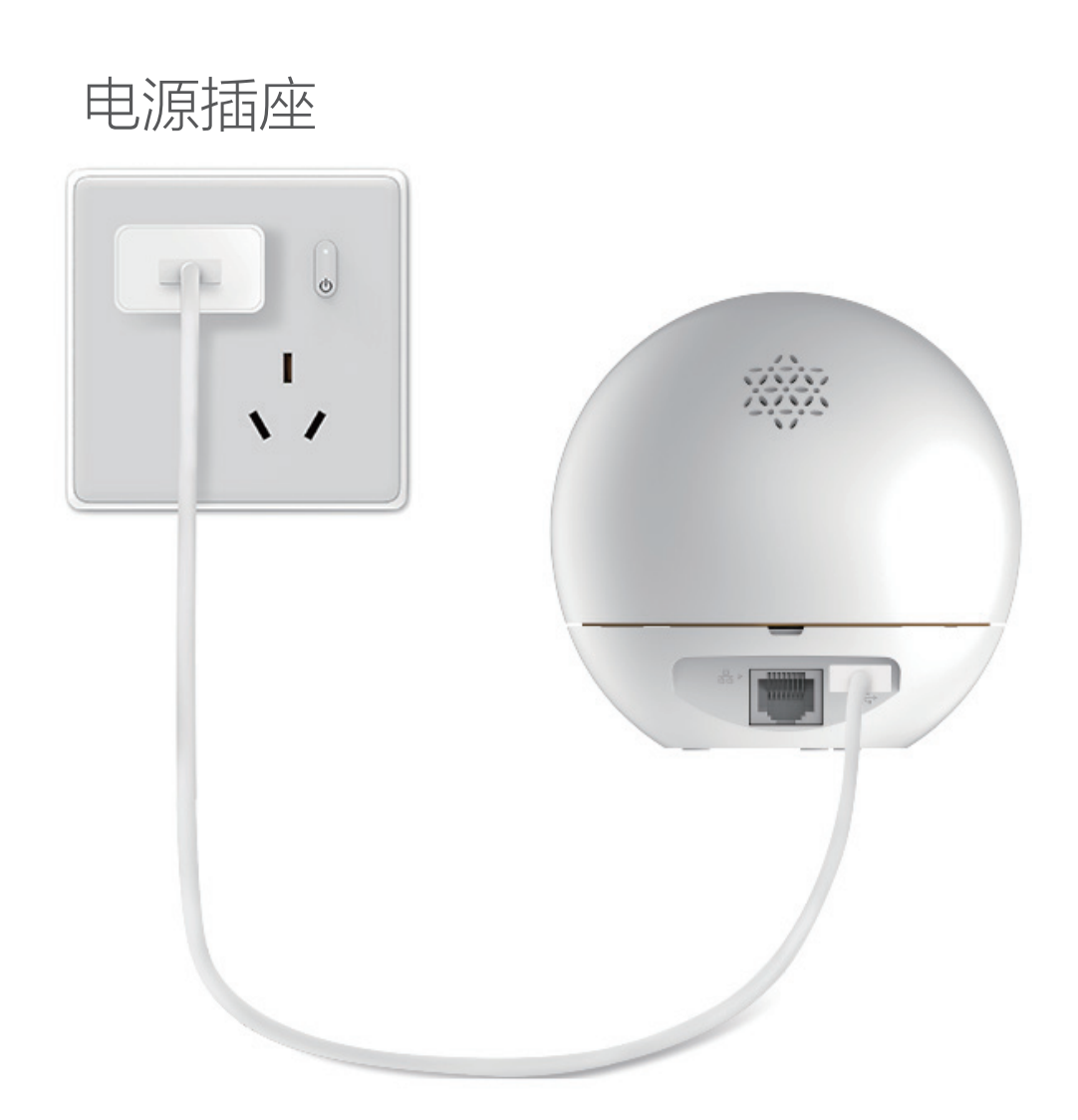

# 添加至"萤石云视频"

摄像机支持Wi-Fi网络和有线网络两种网络连接方式。

## 如果您选择连接Wi-Fi网络

● 注册后,登录"萤石云视频"客户端,在首页点击页面右上方

的 + > 扫一扫/添加设备,进入扫描二维码的界面。

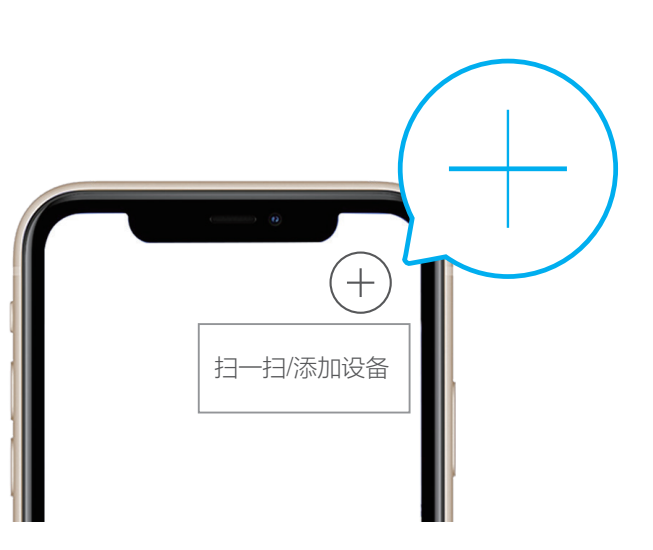

2 扫描用户指南封面或设备机身标签上的二维码(请妥善保管设备标签信息,建议拍照存档),根据提示将设备添加到"萤石云视频"客户端账号下。

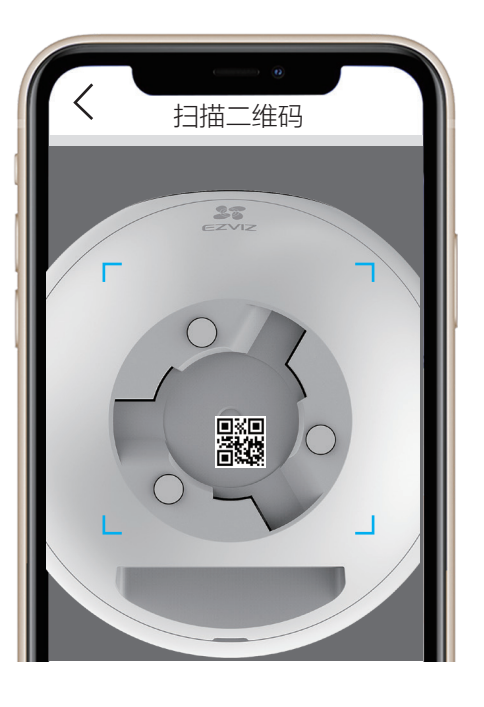

### 如果您选择连接有线网络

● 用网线(需自备)连接摄像机的网络接口和路由器的LAN口。

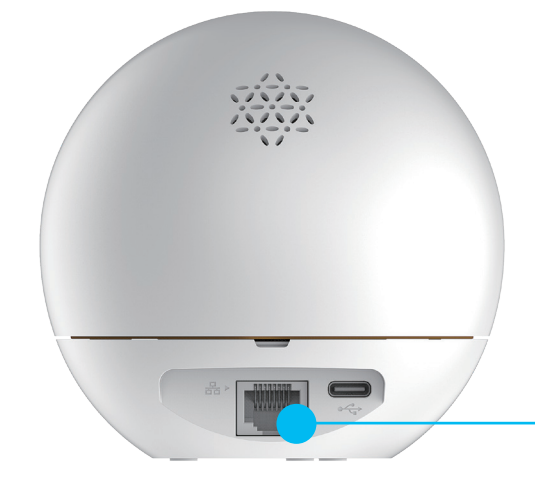

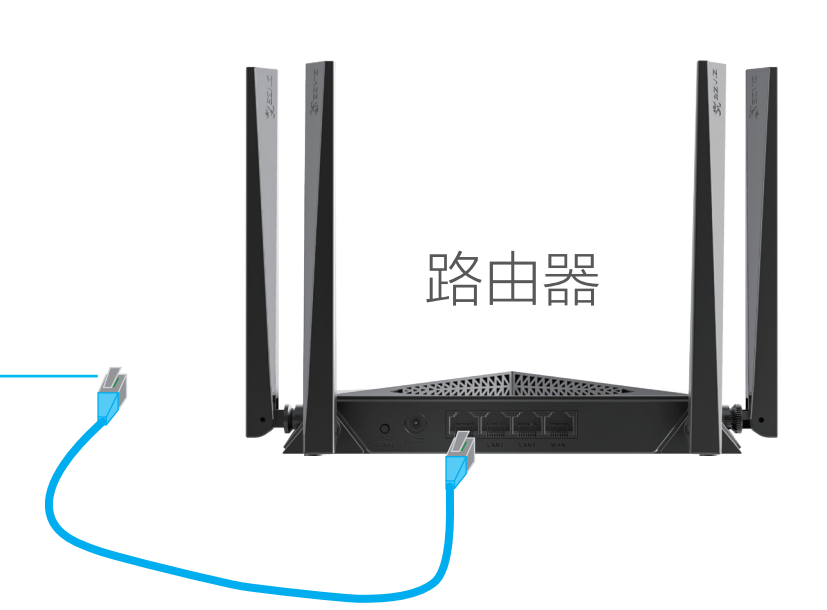

② 注册后,登录"萤石云视频"客户端,在首页点击页面右上方 的 ↔ > 扫一扫/添加设备,进入扫描二维码的界面。

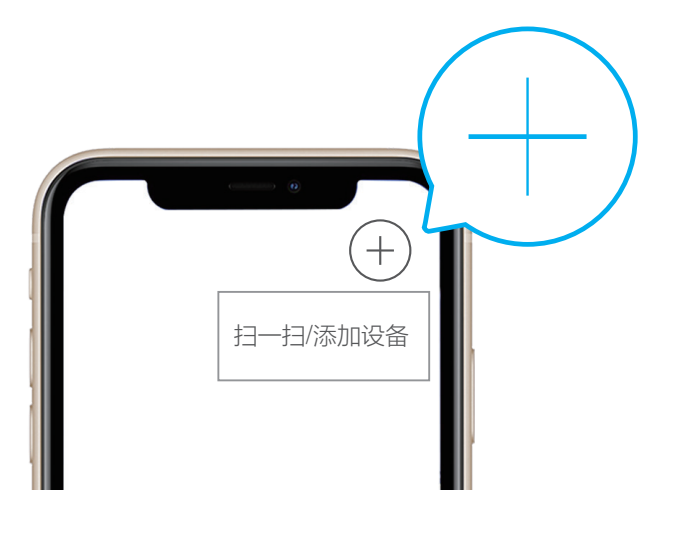

3 扫描用户指南封面或设备机身标签上的二维码(请妥善保管设备标签信息,建议拍照存档),根据提示将设备添加到"萤石云视频"客户端账号下。

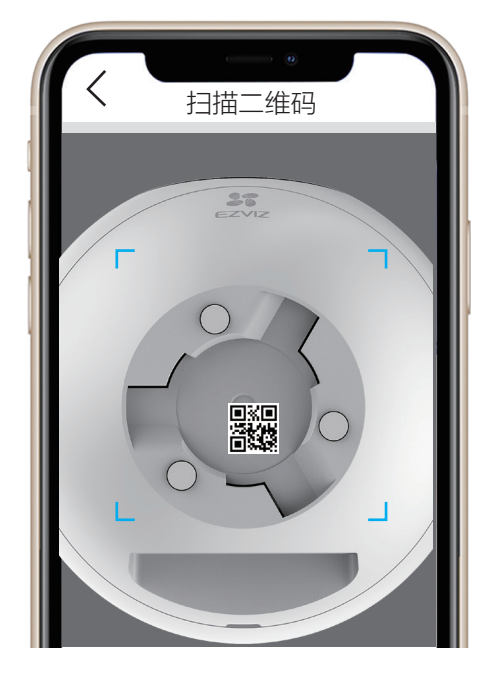

i "萤石云视频"客户端旧账号不再使用时或需要更换绑定账号时,在旧账号中删除设备,才能将设备添加至新账号中(删除前请确保设备标签信息完好)。

# 安装摄像机

- i · 本设备不防水,请安装在室内。
  - ·安装墙面应具备一定的厚度并且至少能承受3倍于设备的重量。
  - · 推荐设备平放或顶装,下面以顶装为例介绍安装步骤。

## 1 安装Micro SD卡(可选)

- 向上滑动内部球体,露出卡槽。
- 2 请将Micro SD卡插入Micro SD卡槽,插入时卡的缺口朝左。
- 3 插卡完成后,可向下滑动球体,露出镜头。

#### 安装Micro SD卡

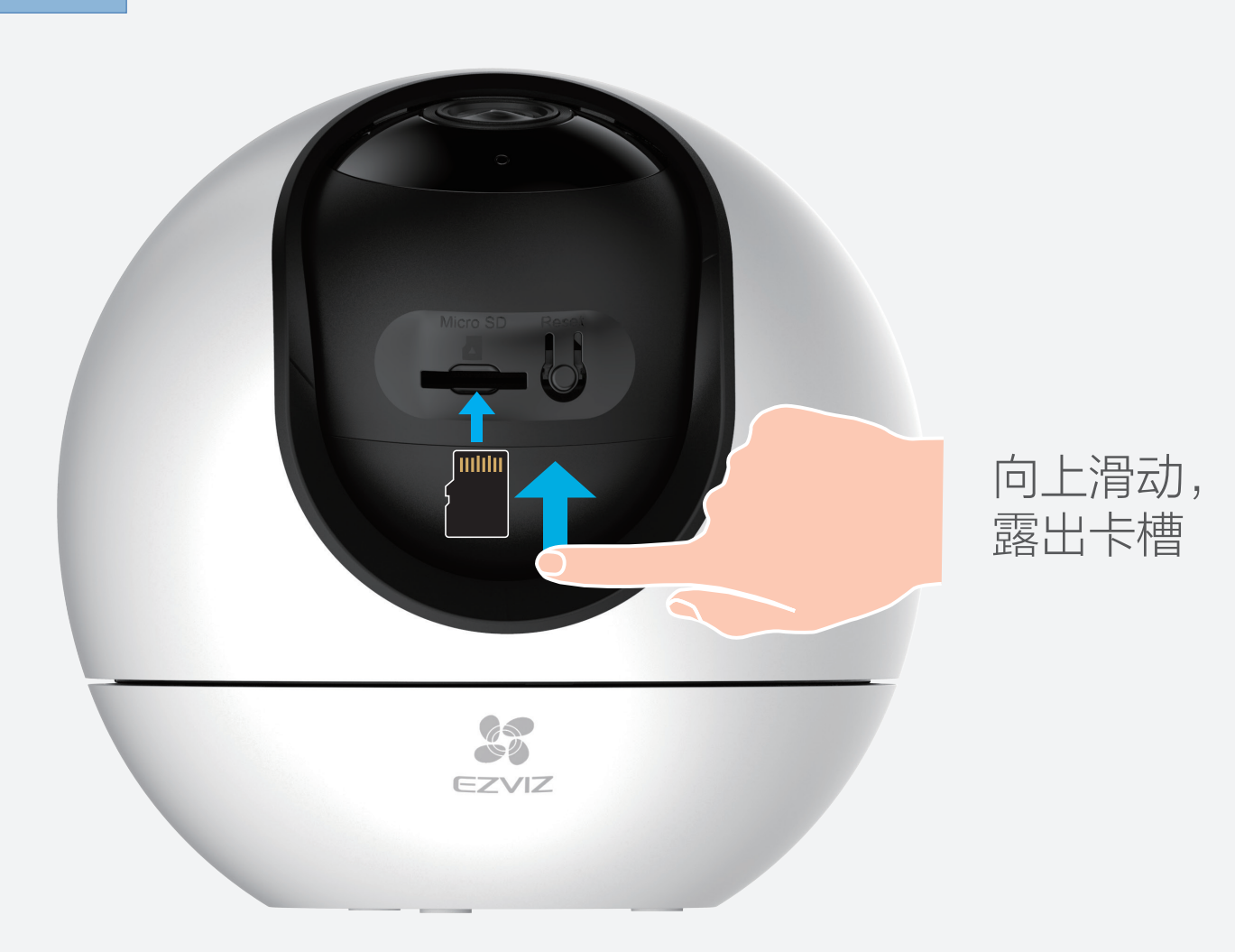

④ 安装完成后,请在"萤石云视频"客户端中初始化后再使用。

# 初始化 在设备的设置页,选择"设置->设备录像设置",点击"初始化"。 く 设备录像设置 存储介质(586) 正在使用

2 安装底座

选择合适的安装位置,按照以下步骤安装底座,如下图所示。

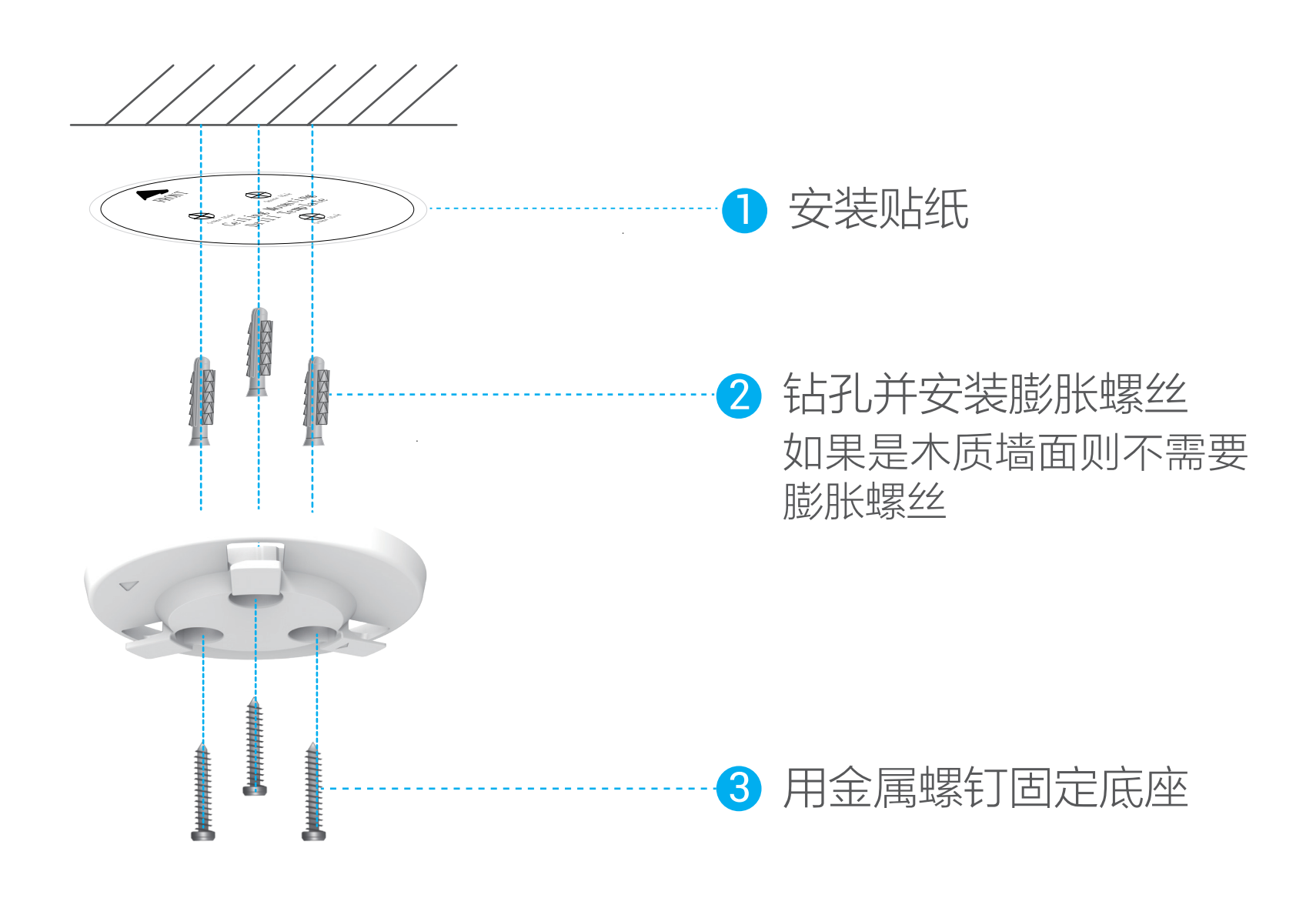

对准底座上的三个卡位将机身安装到底座上,握住机身顺时针旋转 拧紧,直到听到咔哒一声,表明机身已完全安装到底座上。

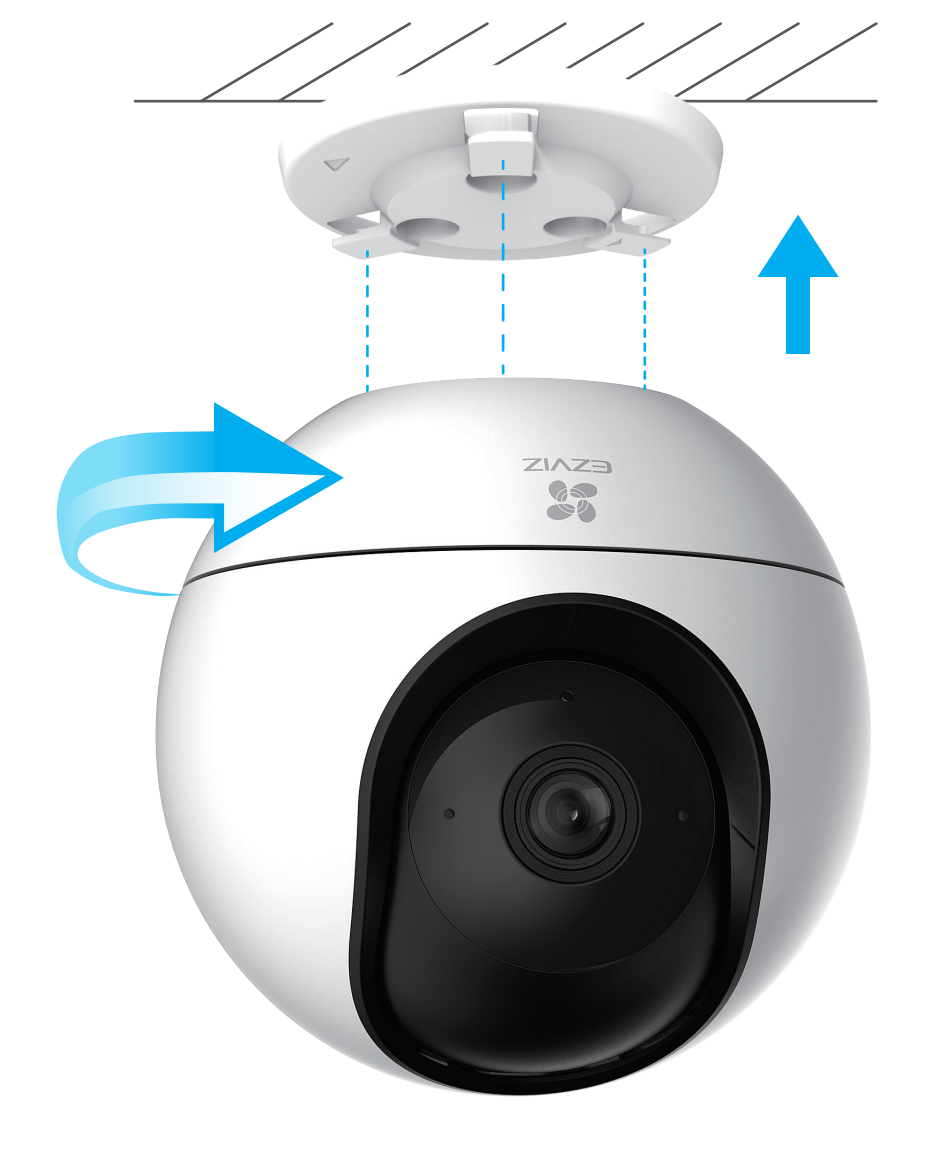

## "萤石云视频"操作

## 设备详情页

设备添加到"萤石云视频"客户端后,您可在设备详情页查看设备 的监控画面,点击实时视频按钮,您可以实时查看监控视频。

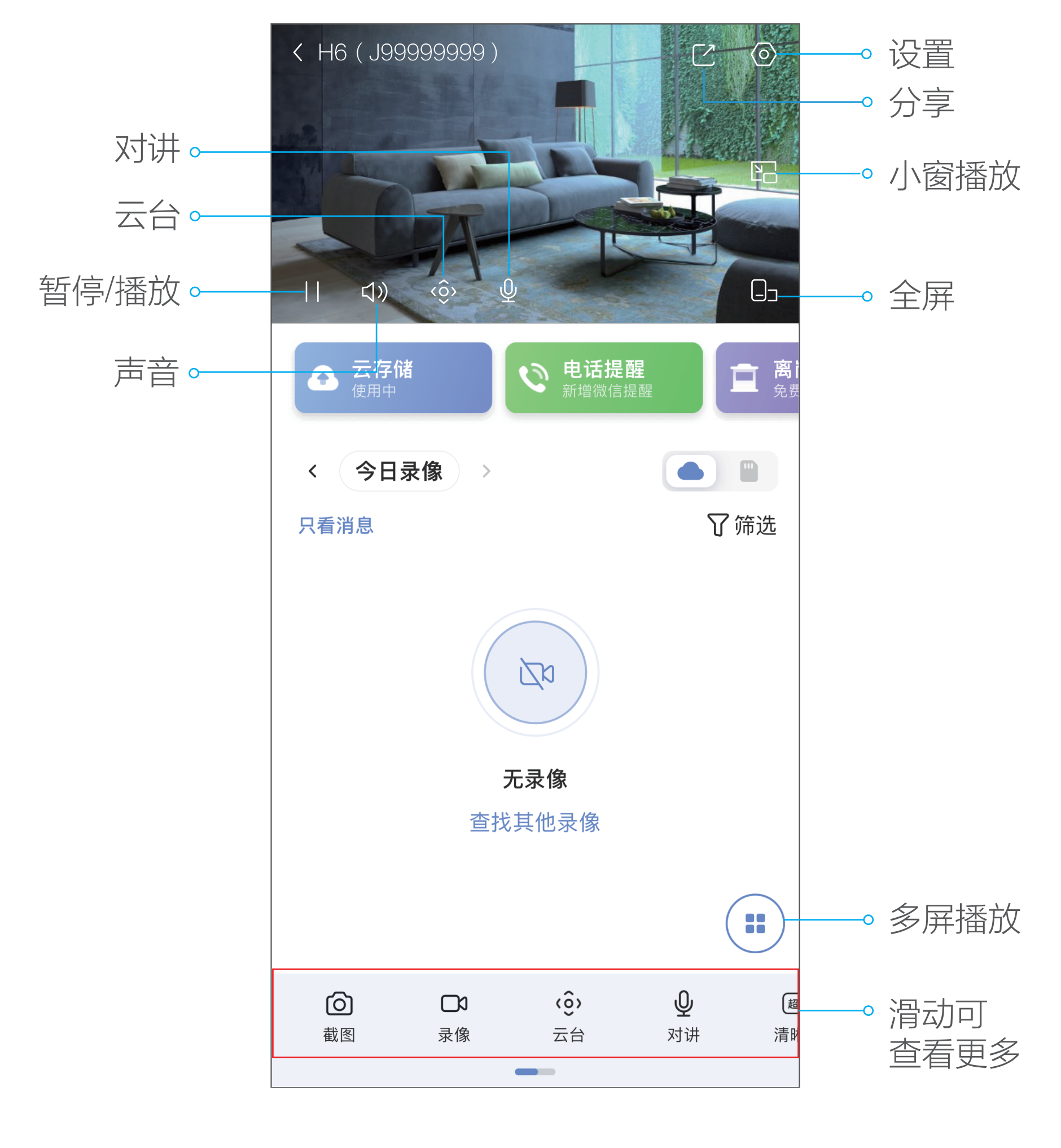

交互界面会有不定时更新,具体以实际界面为准

| $\square$  | 分享      | 6                                                                                  | 截图   |
|------------|---------|------------------------------------------------------------------------------------|------|
| $\bigcirc$ | 设置      |                                                                                    | 录像   |
| /▶         | 暂停/播放   | <ô>                                                                                | 云台   |
| ⊲»/⊲×      | 开启/关闭声音 | Ŷ                                                                                  | 对讲   |
|            | 小窗播放    | 超清                                                                                 | 清晰度  |
|            | 全屏      | $\langle \!\!\!\!\!\!\!\!\!\!\!\!\!\!\!\!\!\!\!\!\!\!\!\!\!\!\!\!\!\!\!\!\!\!\!\!$ | 隐私遮蔽 |
|            | 多屏播放    | $\bigcirc$                                                                         | 全景图  |

#### 截图

点击 🙆 按钮, 随时截图实时预览画面, 进入手机相册可以查看。

#### 录像

点击 🖸 按钮,开始录像,录制完成后进入手机相册可以查看。

#### 云台

点击 <ô> 按钮,可以在手机端远程控制摄像机云台转动。

#### 对讲

点击 ♀ 按钮,可与设备端进行语音对讲。 点击右上角的X,即可关闭语音对讲功能。

#### 清晰度

点击超清按钮,可以选择不同的视频清晰度。

#### 隐私遮蔽

点击 🕢 按钮,可以选择隐私遮蔽。

#### 全景图

点击 💭 按钮,可以添加生成全景图。

#### 小窗播放

点击 上 按钮,可以进行设备监控视频的悬浮小窗口播放。

#### 多屏播放

点击 😧 按钮,可选择多个附近设备进行多画面预览。

#### 分享

点击 【 按钮,可以将实时预览视频分享给指定好友。

#### 设置页

在设备详情页点击 **()** 按钮,可以设置智能检测、提醒、音频、画面、灯光、云台、云存储等。

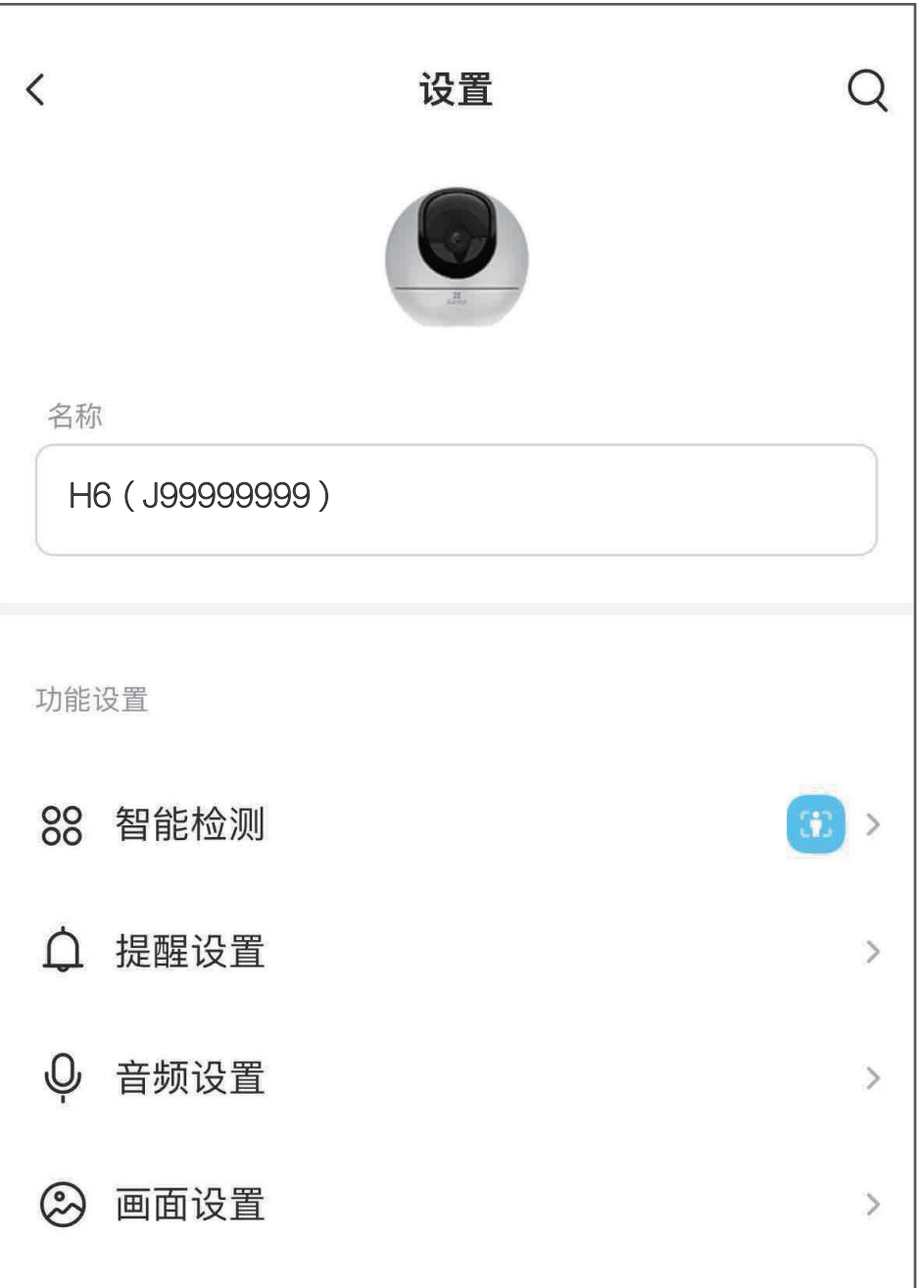

| ♀ 灯光设置          | >         |
|-----------------|-----------|
| <b>、</b> ô、云台设置 | >         |
| 通用设置            |           |
| ○ 云存储           | 未开通 >     |
| □ 设备录像设置        | >         |
| ♥ 电话提醒服务        | 未开通 >     |
| □ 相册            | >         |
| ○ 安全设置          | >         |
| ◎ 网络设置          | 🛜 ezviz ゝ |
| () 设备信息         | >         |
| □ 分享设备          | >         |
| ☰ 更多            | >         |
|                 |           |
| 重启设备            |           |
| 删除设备            |           |
|                 |           |

交互界面会有不定时更新,具体以实际界面为准

| 智能检测   | 可添加设置智能检测算法                                               |
|--------|-----------------------------------------------------------|
| 提醒设置   | 可对设备端进行不同音效的声音提醒设置和客<br>户端的各类消息提醒设置                       |
| 音频设置   | 设置设备麦克风开关                                                 |
| 画面设置   | 视频画面相关设置,如视频加水印等                                          |
| 灯光设置   | 开启/关闭设备状态灯                                                |
| 云台设置   | 设置自动巡航、特写追踪等                                              |
| 云存储    | 查看云存储使用状态、购买云存储服务                                         |
| 设备录像设置 | 设置Micro SD卡或者存储器的参数                                       |
| 电话提醒服务 | 查看电话提醒服务内容、购买服务                                           |
| 相册     | 在智能检测中设置开启挥手识别并选择执行<br>动作为拍照,当识别到有人挥手时可倒计时<br>自动拍照并保存至该相册 |
| 安全设置   | 开通视频加密后,将会提高摄像头的安全级别,<br>用户查看视频图片前需输入视频加密密码。              |
| 网络设置   | 查看当前设备所连接的Wi-Fi网络状态。                                      |
| 设备信息   | 查看当前设备分组,型号,序列号,版本号,<br>特性以及相应的用户指南。                      |
| 分享设备   | 将视频分享给指定的好友                                               |
| 更多     | 转移、重启设备等设置,具体以实际为准                                        |
| 重启设备   | 远程控制设备重启                                                  |
| 回言を行く  |                                                           |

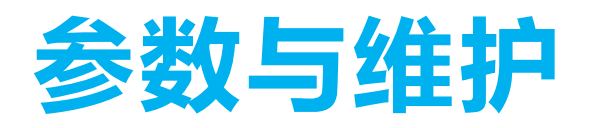

| 电源供应   | DC5V/1A(可支持5V 2A) |
|--------|-------------------|
| 工作温度   | −10°C~45°C        |
| 工作湿度   | 0~95%RH           |
| 维修保存条件 | 清洁与维护前,应先断开电源并关机  |

# FAQ

- Q: 视频加密密码是什么?
- A: 视频加密密码默认为设备的验证码,即设备标签上六位大写的 字母。建议拍照留存,避免标签信息丢失。
- Q: 如何存储录像?
- A: 1.云存储(30天免费试用,到期后,请续费购买),仅设备在线时进行录像;
  2.Micro SD卡(需购买,建议购买萤石Micro SD卡):最大支持256GB。

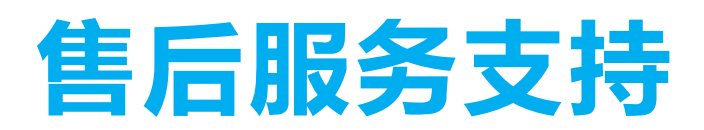

如果您在使用过程中遇到任何问题,您可以拨打服务热线或者联系 在线客服。 服务热线:400-878-7878 您可以登录萤石官网查询售后服务站点。

萤石官网: www.ezviz.com

您还可以添加以下萤石官方公众号,咨询在线客服。

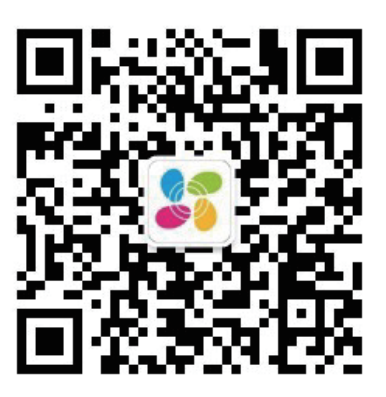

萤石官方服务号

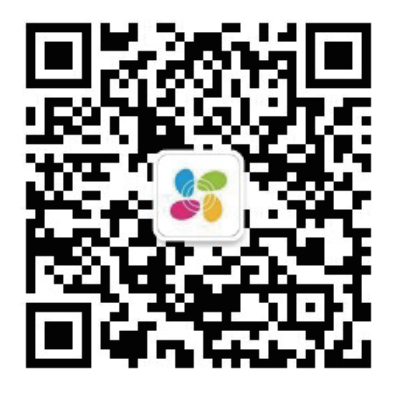

萤石官方订阅号

#### 上门安装服务

萤石可提供有偿上门安装服务,请拨打服务热线400-878-7878查 询提供安装服务的城市和收费,或者扫描下面的二维码,预约上门 安装。

如果您购买的商品包安装服务,无需预约或者拨打服务热线,工作 人员会主动联系您。

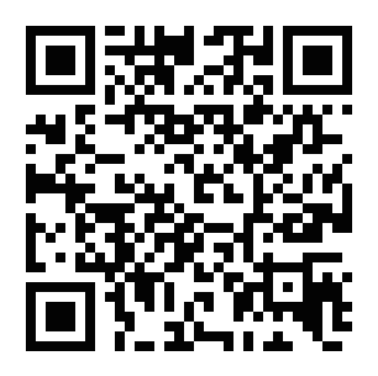

#### 声明

本产品为互联网设备,升级到官方最新软件版本,可使您获得更好的用户体验。

型号核准代码CMIIT ID的显示方式为设备标签。

本手册适用的设备型号: H6系列

#### 版权所有©杭州萤石软件有限公司。保留一切权利。

本手册的任何部分,包括文字、图片、图形等均归属于杭州萤石软 件有限公司或其关联公司(以下简称"萤石")。未经书面许可, 任何单位或个人不得以任何方式摘录、复制、翻译、修改本手册的 全部或部分。除非另有约定,萤石不对本手册提供任何明示或默示 的声明或保证。

#### 关于本产品

本手册描述的产品仅供中国大陆地区销售和使用。本产品只能在购买地所在国家或地区享受售后服务及维保方案。

#### 关于本手册

本手册仅作为相关产品的指导说明,可能与实际产品存在差异,请 以实物为准。因产品版本升级或其他需要,萤石可能对本手册进行 更新,如您需要最新版手册,建议您定期更新查阅下载地址上的手 册内容。

萤石建议您在专业人员的指导下使用本手册。

#### 商标声明

· **荁石**、EZVIZ、参为萤石的注册商标。

·本手册涉及的其他商标由其所有人各自拥有。

#### 责任声明

·在法律允许的最大范围内,本手册以及所描述的产品(包含其硬 件、软件、固件等)均"按照现状"提供,可能存在瑕疵或错误。 萤石不提供任何形式的明示或默示保证,包括但不限于适销性、质 量满意度、适合特定目的等保证;亦不对使用本手册或使用萤石产 品导致的任何特殊、附带、偶然或间接的损害进行赔偿,包括但不 限于商业利润损失、系统故障、数据或文档丢失产生的损失。

·您知悉互联网的开放性特点,您将产品接入互联网可能存在网络 攻击、黑客攻击、病毒感染等风险,萤石不对因此造成的产品工作 异常、信息泄露等问题承担责任,但萤石将及时为您提供产品相关 技术支持。

·使用本产品时,请您严格遵循适用的法律法规,避免侵犯第三方 权利,包括但不限于公开权、知识产权、数据权利或其他隐私权。 您亦不得将本产品用于大规模杀伤性武器、生化武器、核爆炸或任 何不安全的核能利用或侵犯人权的用途。

·如本手册内容与适用的法律相冲突,则以法律规定为准。

#### "萤石云"声明

本产品部分功能(包括但不限于语音对讲、视频浏览、消息推送、 远程管理、分享等功能)的实现将依赖于互联网、电信增值服务; 您若希望实现以上功能,需在萤石云平台(www.ezviz.com)完成 用户注册,遵守《萤石服务协议》、《萤石隐私政策》等,并接入 萤石设备,以实现对萤石设备的管理。

#### 规范使用视频产品的倡议

感谢您选择萤石产品。

随着科技进步,技术应用的影响涉及到我们生活的方方面面。作为一家高 科技公司,我们日益深刻地认识到科技在提升效率、改善生活品质方面的 贡献,同时也认识到科技被不当使用也会带来伤害。例如视频监控产品, 因其能够录制真实、完整、清晰的影像,在回溯和还原事实方面具有突出 的价值,然而对影像记录的不当传播、不当使用和不当加工等也可能产生 侵犯他人合法权益的问题。为了不断推进科技向善,萤石倡议每一位用户 善用科技、善用视频产品,不仅遵循法律法规等规范要求,也遵循道德风 俗的约束,共同建立和维护我们良好的社会环境和氛围。 请您仔细阅读如下倡议:

每个人都拥有合理的隐私期待,视频类产品的安装不应违背一个正常人的合理隐私期待。在公共场所安装视频监控类产品时,应当以合理有效的方式做出提示,明确监控区域;在非公共场所安装视频类产品时,不应当侵犯他人的权利和利益,包括但不限于不应当在未经利害关系人同意的情况下安装视频监控类产品、安装高隐蔽性的视频监控类产品。

 2. 视频类产品使用期间,将在特定的条件下,对特定的时间和空间范围内 真实活动进行记录,用户应当对自身在该特定范围内享有的权利进行合理 界定,避免侵犯他人肖像、隐私或其他合法权利。

 视频类产品使用期间,将持续产生源于真实场景的视频影像数据,包括 产生大量生物数据(如人脸数据),数据可被应用或再加工应用等。视频 类产品本身并不能对数据使用做出好坏善恶的识别和区分,数据使用的结 果取决于数据控制者的使用方式、使用目的,数据控制者不仅应当遵循法 律法规等规范性要求,也应当尊重国际惯例及本地常规、社会道德、公序 良俗等非强制性要求,尊重个人的隐私、肖像及其他权利。

4. 鉴于视频类产品持续产生的视频影像数据承担有各利益相关方的权利保 护要求、价值主张或其他诉求,保护产品不受侵入、保护数据的安全是至 关重要的。产品使用者、数据控制者应当采取合理必要的举措,从而保证 数据安全,避免数据泄露、不当披露和使用,包括但不限于合理分配产品 的使用与管理权限,结合产品的使用场景建立并不断优化产品所接入的互 联网、局域网等各类网络的安全体系等。

5. 视频类产品已经为社会安全的提升做出了很大的贡献,我们相信这些产品还将在社会生活的更多方面发挥积极作用。任何将这些产品用于侵犯人权或违法犯罪的行为,都是违背技术创新和产品研发本意的。为此,萤石鼓励每一位用户建立评估与跟踪机制,确保产品被正当、合理与善意地使用。